#### FEES APPLICABLE ON INTERNET & MOBILE BANKING

The following bank fees are applicable when using Internet and Mobile Banking services.

| Fee Description                                       | Amount (\$ FJD)                                                              | Frequency                                                                                                    |
|-------------------------------------------------------|------------------------------------------------------------------------------|----------------------------------------------------------------------------------------------------|
| Balance Enquiry                                       | Free                                                                         | -                                                                                                    |
| Statement Printing                                    | Free                                                                         | -                                                                                                    |
| SMS One Time<br>Password                              | \$0.30 per SMS OTP                                                           | Charged Monthly                                                                                                    |
| Internal Transfer fee<br>- HFC Bank to HFC<br>Bank    | \$0.40 per transaction                                                       | Charged Monthly                                                                                                    |
| External Transfer fee<br>– HFC Bank to Other<br>Banks | \$0.40 per transaction                                                       | Charged Monthly                                                                                                    |
| HFC Bank Bill Pay Fee                                 | \$0.40 per transaction                                                       | Charged Daily                                                                                                    |
| Alerts                                                | \$0.30 per SMS (if sent via<br>non-email method. Free if<br>sent via email). | Charged on the day<br>Alert message is sent<br>from HFC Bank or the<br>next Business day if<br>date sent falls on a<br>Weekend or Public<br>Holiday |

## BANK STATE BRANCH (BSB) INFORMATION

When transferring funds to other banks, a BSB Number will be required.

#### Following is a list of Other Banks' BSB numbers:

| Bank Name   | BSB Number |
|-------------|------------|
| HFC Bank    | 129-010    |
| ANZ Bank    | 010-890    |
| WBC Bank    | 039-001    |
| BSP Bank    | 069-001    |
| Baroda Bank | 049-101    |
| Bred Bank   | 119 -010   |

# CALL CENTRE CONTACT DETAIL

## Email customercare@hfc.com.fi

- Contact Centre number 132001. ٠
- Telephone number within Fiji is 3316555 or 5500 (for mobile users).
- For Overseas users please dial (+679) 3316555
- Call Centre Business Hours: 8.00am to 5.00pm Monday to Friday (except on . gazetted Public Holidays).
- To disable Internet Banking after hours, call 9991837.

#### **IMPORTANT NOTES:**

#### DO NOT ENTER YOUR LOGIN DETAILS if the URL link does not have https://

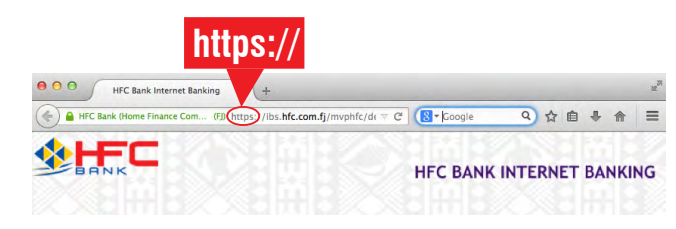

- Ensure your computer is up-to-date with the current versions of anti-virus and malware protection. If not, it may hinder the performance and access to the Internet Banking website and other security risks.
- ٠ If using Internet Banking at your workplace, please ensure internal network settings are not blocking access to the HFC Bank IB website. Please consult vour IT administrator.

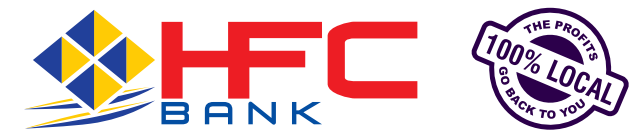

**HEAD OFFICE** HFC Centre 371 Victoria Parade, Suva. PO Box 161. Suva. Phone: 3316555 Fax: 3304171 Mobile short code: 5500

#### LAUTOKA

NADI 163 Vitogo Parade. Queens Road, Namaka PO Box 3984. Lautoka. PO Box 9449, Nadi Airport Phone: 6663366 Phone: 6721257 Fax: 6662004 Fax: 6721258 Mobile short code: 5502 Mobile short code: 5501

LABASA Main Street PO Box 3120. Labasa Phone: 8814188 Fax: 8814377

Mobile short code: 5503

#### NAKASI

Rups Mega Complex, Nakasi PO Box 8207, Nakasi Phone: 3410055 Fax: 3410056 Mobile short code: 5504

Ganilau Building, Scott Street, Suva PO Box 161. Suva Phone: 3304611 Fax: 3304612 Mobile short code: 5515

Rates effective July 2018. Fees, charges and interest rates are subject to change. In such cases, 30 days prior notice would be given for any changes. This product brochure to be read in conjunction with HFC Bank's Disclosure of Fees and Charges Brochures for other applicable fees. For general terms and conditions, please consult a HFC Bank Business/Personal Finance Executive.

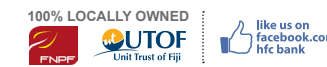

BP070

2 ★ 自 ◆ 合

c 🖪 -

#### Print date: July 2018

#### **GANILAU HOUSE**

Fax: 3316377

Mobile short code: 5500

# Bill Payment Customer Guide

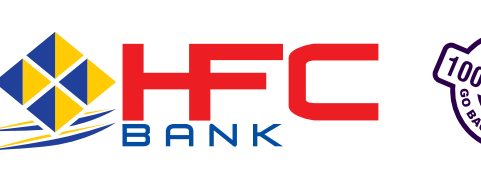

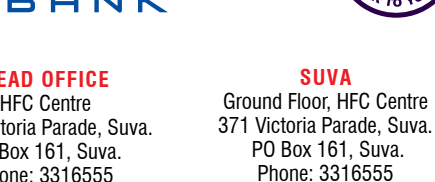

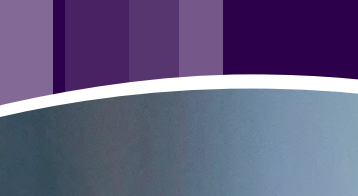

Ni Sa Bula Vinaka

BANK

# How to access and make HFC Bank Bill Payments using the Internet Banking Facility.

## HOW TO ACCESS INTERNET BANKING

Log on to HFC Bank website www.hfc.com.fj:

# e https://ibs.hfc.com.fj/mvphfc/default.aspx

- 1. The green bar appearing on the login page will confirm that you have logged onto a genuine, secure website.
- 2. Enter Member Login code.
- 3. Enter Password.
  - i) For existing customers, proceed to STEP 4
  - ii) For new customers, when prompted, change password (choose a new, strong alpha-numeric password which can consist of 8 to 16 characters, a mixture of upper or lower case with at least one number, and special characters with the exception of percentage button (%).
  - iii) Read and accept Terms & Conditions. (Note that Internet Banking Terms & Conditions can be accessed on our website).
- 4. You may change your password at any time by selecting 'My Preference' menu from internet banking.
- 5. Go to the Accounts or Payments Menu tab and select HFC Bank Bill Pay option.
- 6. Select your HFC Bank account number to pay the Bill.
- 7. In the Biller detail section, select 'Pay New Biller' if you are paying a Biller for the first time. Enter the first 3 letters of the Biller name in the 'Search for a Biller' box e.g. enter W-A-T if paying Water Authority of Fiji for the first time. Click on search icon. Immediately Biller code for Water Authority will appear. Thereafter you will be able to view Water Authority details in your drop-down list of Billers under HFC Bank Bill Payment. The same process will apply for each new Biller you will pay for the first time.
- Enter your Customer Reference Number (CRN) provided by the Biller in the box labelled 'Reference'. (This number should appear on your Statement Bill from the Biller) Please note in the field for "Length of CRN", you will be required to add in zeros before your stated CRN to complete this field. For example: Water Authority of Fiji, Your CRN is "123456789", your complete CRN should be "0000123456789"
- 9. Please ensure to enter the correct reference number to avoid disputes regarding non-payment of bills and possible dis-connection of service.
- 10. (Optional) Customer to create a nickname for selected Bill, same to be entered in 'Nickname for future reference' field.
- 11. Enter the amount for payment.
- 12. Confirm the date you want the HFC Bank Bill Pay to be processed on i.e. you can select the option to pay 'Now' or you can schedule the payment to be processed at a future date; however the date you select must be within the next sixty (60) days.
- 13. Please check that all the details of your payment transaction is correct
- 14. Submit and confirm the HFC Bank Bill Pay.
- 15. Record or print the confirmation receipt number for future reference.
- 16. Please note that all your HFC Bank Bill Pay requests can be saved under 'HFC Bank Bill Pay Address Book' option in the Payments Menu.

- 17. Once the payment transaction is successful, your HFC Bank Account is debited immediately and the account balance is updated accordingly. The Biller Merchant's HFC Bank Account is credited immediately with your payment.
- 18. For your next payment, you can access your HFC Bank Bill Pay Address Book and select the Biller for payment. The amount of payment can be changed if all other details of the Biller Merchant and the Customer Reference Number remains the same.

# HOW TO ACCESS AND MAKE HFC BANK BILL PAYS USING MOBILE BANKING APPLICATION

- 1. Enter Member Login code.
- 2. Enter Password.
  - i) For existing customers, proceed to STEP 3
  - ii) For new customers, when prompted, change password (choose a new, strong alpha-numeric password which can consist of 8 to 16 characters, a mixture of upper or lower case with at least one number, and special characters with the exception of percentage button (%).
  - iii) Read and accept Terms & Conditions. (Note that Internet Banking Terms & Conditions can be accessed on our website).
- 3. Select Bill Payment Icon.
- 4. Select your HFC Bank account number to pay the Bill.
- Select a Bill there will be a pop-up window and select either "Pay New" for first time when paying a Bill or use existing Billers already set up in your list. (Please refer to the Table on right for the List of Biller Names and Codes.)
- 6. For "Pay New" Bill, a pop-up window will be displayed with the list of Billers and their respective Biller Code.
- 7. Take note of the Biller Code and enter in the Biller Code in respective Biller data field.
- Enter your CRN provided by the Biller in the box labelled 'Reference' and Click on "Next" (This number should appear on your Statement Bill from the Biller). Please note in the field for "Length of CRN", you will be required to add in zeros before your stated CRN to complete this field. For example: Water Authority of Fiji, Your CRN is "123456789", your complete CRN should be "0000123456789"
- 9. Please ensure to enter the correct reference number to avoid disputes regarding non-payment of bills and possible dis-connection of service.
- 10. (Optional) Customer to create a nickname for selected Bill, same to be entered in 'Nickname for future reference' field.
- 11. Enter the amount for payment.
- 12. Confirm the date you want the HFC Bank Bill Pay to be processed on i.e. you can select the option to pay 'Now' or you can schedule the payment to be processed at a future date; however the date you select must be within the next sixty (60) days.
- 13. Please check that all the details of your payment transaction is correct
- 14. Submit and confirm the HFC Bank Bill Pay.
- 15. Record the confirmation receipt number for future reference.
- 16. Please note that all your HFC Bank Bill Pay requests can be saved under 'Payments Menu' option in the HFC Bank Bill Pay Address Book.
- 17. Once the payment transaction is successful, your HFC Bank Account is debited immediately and the account balance is updated accordingly. The Biller Merchant's HFC Bank Account is credited immediately with your payment.
- 18. For your next payment, you can access your HFC Bank Bill Pay Address Book and select the Biller for payment. The amount of payment can be changed if all other details of the Biller Merchant and the Customer Reference Number (CRN) remains the same.

|        | <b>Biller Code</b> | Short Biller Name             | Full Biller Name                           | Name CRN on Bill        | Length of CRN         | Pattern of CRN                      |
|--------|--------------------|-------------------------------|--------------------------------------------|-------------------------|-----------------------|-------------------------------------|
| -      | 1001               | TFL                           | Telecom Fiji Limited                       | TELECOM                 | 15                    | NNNNNNNNNNNNNN                      |
| 2      | 1005               | CONNECT                       | Telecom Fiji T/A Connect                   | TELECOM                 | 15                    | NNNNNNNNNNNNNN                      |
| ო      | 1002               | MFL                           | Merchant Finance Limited                   | MERCHART                | 15                    | NNNNNNNNNNNNNN                      |
| 4      | 1004               | FHUT                          | Fijian Holdings Unit Trust                 | FHUT                    | 15                    | NNNNNNNNNNNNNN                      |
| 5      | 1003               | VPL                           | Vinod Patel (Fiji) Limited                 | VINOD PATEL             | 15                    | NNNNNNNNNNNNNNN                     |
| 9      | 1006               | BSPL                          | BSP Fiji Life - Life Insure                | BSP LIFE                | 7                     | NNNNNN                              |
| 7      | 1007               | BSPH                          | BSP Fiji Life - Health Insure              | <b>BSP HEALTH</b>       | 6                     | NNNNN                               |
| 8      | 1008               | WAF                           | Water Authority of Fiji                    | WATER                   | 13                    | NNNNNNNNNNNN                        |
| 6      | 1009               | FNPF                          | FNPF Compulsory Contribution               | FNPF                    | 18                    | NNNNNNNNNNNNNNNNNN                  |
| 10     | 1010               | FNPF                          | FNPF Voluntary Contribution                | FNPF                    | 20                    | NNNNNNNNNNNNNNNNNNNNNN              |
| ÷      | 1011               | FNPF                          | <b>FNPF</b> Property Rental Payments       | FNPF                    | 20                    | NNNNNNNNNNNNNNNNNNNNN               |
| 12     | 1012               | EFL                           | Energy Fiji Limited                        | EFL                     | 10                    | NNNNNNNN                            |
| licria | iimar Ctatamar     | nt: Plaase nota it is vour re | senonecihility to make vour navments in ti | ime and HEC Rank indemr | nifiae itealf from an | v cases of incorrect customer innut |

All Customer Complaints will be lodged with our Customer Advocate following the existing Customer Complaint Process.

For HFC Bank Bill Pay Terms and Conditions, please refer to our Internet Banking Terms and Conditions which can be accessed on our HFC Bank Website.